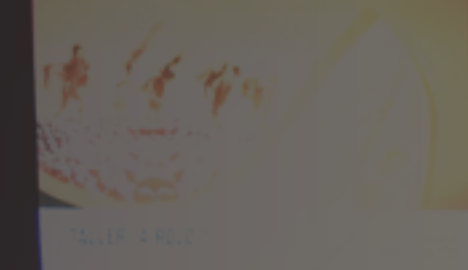

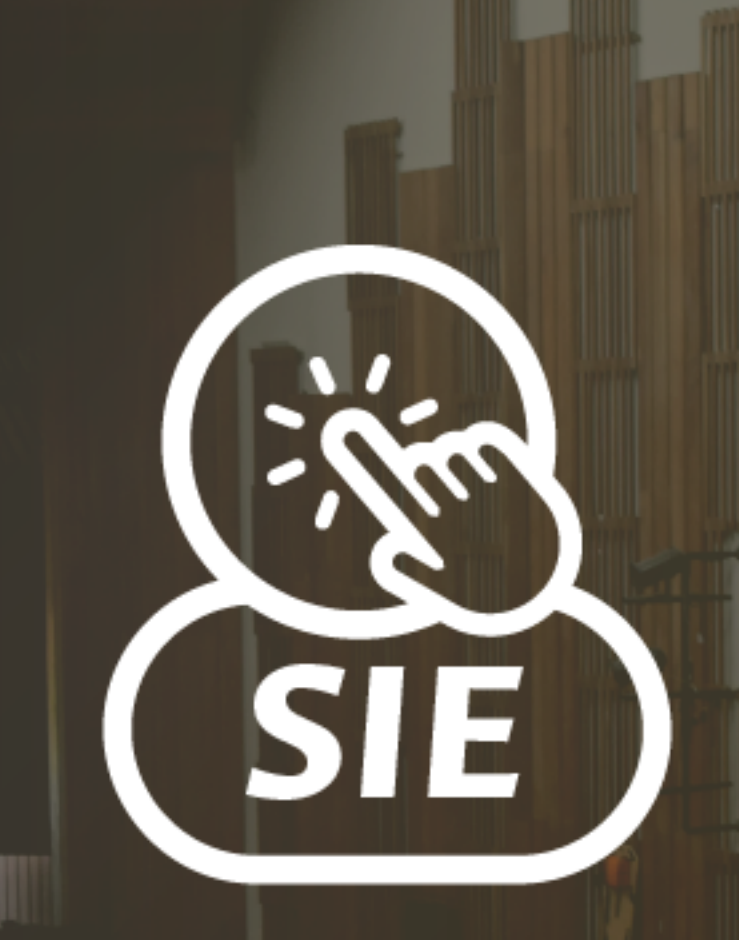

### SISTEMA DE INFORMACIÓN DE EGRESADOS

# Instructivo para egresados

Programa de Egresados Dirección de Bienestar Vicerrectoría de Sede Bogotá

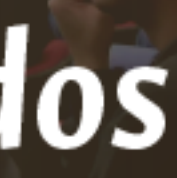

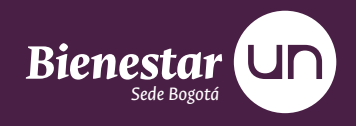

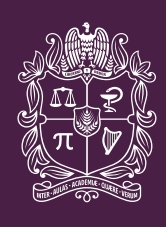

UNIVERSIDAD NACIONAL E COLOMBIA

# Guía de contenido

Haga click sobre el título del cual desee mayor información

# J SIE, ¿qué es?

Programa de Egresados **Dirección de Bienestar** Vicerrectoría de Sede Bogotá

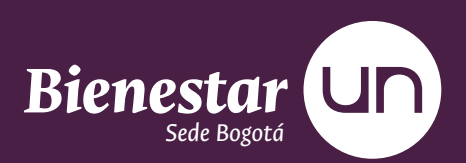

El SIE es el Sistema de información de egresados.

Es una herramienta tecnológica desarrollada por la Universidad Nacional de Colombia con el fin de hacer seguimiento a sus Egresados y establecer vínculos de comunicación permanente, facilitando los procesos de interacción entre ambas partes.

### ¿QUÉ ES EL SIE? 4

# El SIE permite

### Consultar y aplicar

a ofertas laborales a través del Sistema de Información de Egresados (SIE). Es importante tener actualizada su hoja de vida para aplicar a las ofertas laborales.

#### ¿QUÉ ES EL SIE? 5

# Registro para egresados

Programa de Egresados **Dirección de Bienestar** Vicerrectoría de Sede Bogotá

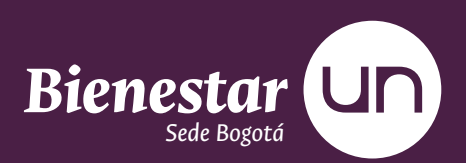

# **Ingrese a:** thtps://sie.unal.edu.co/link/index.do

### Seleccione la opción

"Egresado sin cuenta" 🛠

Si usted se graduó del segundo semestre del 2003 en adelante, **NO HAGA ESTE REGISTRO.** 

|                                                                          | Inicio /                                                                                                    |
|--------------------------------------------------------------------------|----------------------------------------------------------------------------------------------------|
| NICIO<br>NE SESIÓN<br>ombre de Usuario:                                  |                                                                                                    |
| INICIAR SESIÓN                                                           |                                                                                                    |
| Contáctenos<br>Invie sus comentarios o<br>ugerencias<br>on Flash de Link | Apreciado(a) Egresado(a):<br>Bienverido(a) al Sistema de Información para<br>Egresados de la UN. Para ingresar a su registro,<br>actualizar datos, imprimir su hoja de vida y<br>acceder a ofertas de empleo, es Indispensable<br>registrarse diligenciando el siguiente formulario.<br>Una vez obtenga su Usuario y Clave deberá<br>conservarios, va que serán su única vía de ingreso<br>al sistema. |
|                                                                          | ECRESADO SIN CUENTA<br>iBienvenido Graduando! :<br>La UN se siente orguilosa de otorgartes<br>práximas semanas el Bíblo de Gradua<br>mueva condición de ogresado. SU CONTRE<br>con información y con ideas será moy valosa para<br>el mejoramiento continuo del Alma Mater. Sin<br>duda, el tiempo que nos dedique VALE LA PENAIL!                                                                     |
|                                                                          | CANDIDATOS A GRADO                                                                                                    |
|                                                                          | CONSULTAR EL ESTAD<br>Tipo de Registro:                                                                                                    |

#### REGISTRO PARA EGRESADOS 8

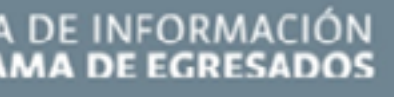

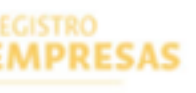

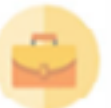

0

NOTICIAS & EVENTOS

#### mado(a) Empresario(a):

venido(a) al Sistema de Información de esados de la UN. Si usted desea inscribirse en itra Red de Apoya Laboral para presentar tas de empleo, participar en eventos y recibir mación institucional, ingrese al Formulario de istro. Una vez obtenga su Usuario y Clave, trá conservarios para ingresar al sistema sin r que registrarse nuevamente.

#### **NULARIO DE REGISTRO**

minos de uso

AI REGISTRO úmero de lentificación:

### Complete los campos

de DATOS PERSONALES. No utilice puntos, comas, ni guiones para el documento de identidad.

| INICIO<br>DE SESIÓN             | REGISTRO DE<br>EGRESADO                                                                                                    |                                                                                                    | PASO -                         |
|---------------------------------|----------------------------------------------------------------------------------------------------|----------------------------------------------------------------------------------------------------|--------------------------------|
| Nombre de Usuario:<br>Clave:    | 1. Datos Personales Z.                                                                                                    | Educación 🕴 3. Ocupación Actual 🗄 4. Infor                                                                                         | mación Adictorial              |
| USUARIOS UNAL<br>INICIAE SESIÓN | <ul> <li>Apreciado(a) Egresado(a):<br/>Bienvenido al Programa de Egres<br/>Los campos marcados con un * se<br/>Gracias por su colaboración.</li> <li>Nombres *</li> <li>Primer Apellido *</li> <li>Segundo Apellido</li> <li>Teléfono de Contacto*</li> <li>Prefijo</li> <li>Número*</li> <li>Extensión</li> </ul> | arios de la LIN<br>on obligatorios y para electuar el registro debe<br>OTRO Número *<br>Número *<br>Género *<br>Tipo de Taláfono * | dilgensiarios en su totalidad. |
|                                 | × CANCELAR                                                                                                    |                                                                                                    | SIGLIENTE                      |

### **Complete los campos**

de EDUCACIÓN. Debe ingresar la información del primer programa académico cursado en la universidad. En caso de no tener el número de diploma ingrese: **0000**.

| INICIO<br>DE SESIÓN          | REGISTRO DE<br>EGRESADO                                                                      |
|------------------------------|----------------------------------------------------------------------------------------------|
| Nombre de Usuario:<br>Clava: | 1. Dates Personales 2. Educación 3. Ocupación Actual 4. Información Adicional 4              |
|                              | Sede * Nivel Académico del Programa Académico Cursado en la Universidad Nacional de Colombia |
| INICLAR SASIÓN               | Facultad " Fecha de Grado"                                                                   |
|                              | Programa * Número del diploma*                                                               |
|                              |                                                                                              |
|                              | X CANCELAR ANTERIOR SIGUIENTE                                                                |
|                              |                                                                                              |

\_ \_ \_ \_ \_

### **Complete los campos**

de OCUPACIÓN ACTUAL. Situación laboral, tipo de empresa y el sector en el cual se desempeña.

| INICIO         | REGISTRO DE                                                  |                                      |
|----------------|--------------------------------------------------------------|--------------------------------------|
| DE SESIÓN      | EGRESADO                                                     |                                      |
| Clave:         | 1. Datos Personales 2. Educación<br>Situación laboral Actual | 3. Ocupación Acto<br>Tipo de Empresa |
| USUARIOS UNAL  |                                                              |                                      |
| INICIAN SESIÓN | X CANCELAR 4                                                 | ANTERIOR                             |

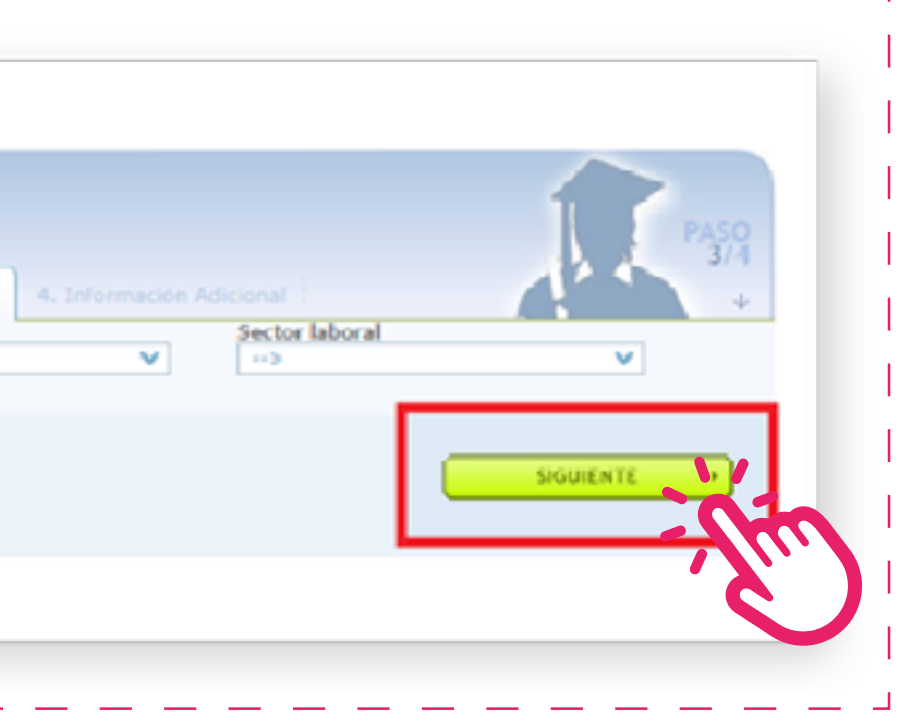

### **Complete los campos de** de INFORMACIÓN ADICIONAL. **Verifique sus datos** y haga click en "Enviar información".

|                              | Inicio / Registro de Egresado                                                                                                    |
|------------------------------|----------------------------------------------------------------------------------------------------|
| INICIO<br>DE SESIÓN          | REGISTRO DE<br>EGRESADO                                                                                                    |
| Nombre de Usuario:<br>Clave: | 1. Datos Personales 2. Educación 3. Ocupación Actual 4. Información Adicional                                                                                                    |
| USUARIOS UNAL                | SI<br>No                                                                                                    |
| INICIAE SESIÓN               | ¿Por qué?<br>desea o no recibir invitaciones de la universidad                                                                                                    |
|                              |                                                                                                    |
|                              |                                                                                                    |
|                              | ¿Que medios de comunicación consulta de manera frecuente?                                                                                                    |
|                              | Prena                                                                                                    |
|                              | Internet                                                                                                    |
|                              | Televisión                                                                                                    |
|                              | Revistas                                                                                                    |
|                              | Sugerencias                                                                                                    |
|                              |                                                                                                    |
|                              | ¿Le interesa a usted que la Universidad le cree una cuenta de correo electrónico a la cual le llegará toda la información relacionada con el<br>Programa de Egresados?: En caso contrario la información le llegará al correo registrado en éste formulario |
|                              | ⊖ <sup>No</sup>                                                                                                    |
|                              | X CANCELAR ANTERIOR ENVIAR INFORMACION                                                                                                    |
|                              |                                                                                                    |
|                              |                                                                                                    |

# ¡Importante!

### Para verificar el estado

de su registro debe identificarse como egresado y digitar su número de identificación en la casilla verde de la página del SIE.

| Initial State   Initial State   Initial State   Initial State   Contactenos Envestus consentantos o sugarencias Sugarencias State State <th></th> <th>Inicio /</th>                                                                                                    |                                                       | Inicio /                                                                                                    |
|----------------------------------------------------------------------------------------------------|-------------------------------------------------------|----------------------------------------------------------------------------------------------------|
| USUARJOS UNAL  UNICLAR SSSION  REGISTRO  ECRESADOS  REGISTRO  ECRESADOS  REGISTRO  ECRESADOS  REGISTRO  COntáctemos  Envis sus correntarios o  sugerencias  REGISTRO  ECRESADOS  Recetado(a) Egresado(a):  Recutado(a) al Sistema de Información para Epresados de la UN. Para ingresar a su registre, actualizar datos, imprimir su hoja de vida y acceder a ofertas de empleo, es indispensable registrarars de la UN. Para ingresar a su registre, actualizar datos, imprimir su hoja de vida y acceder a ofertas de empleo, es indispensable registrarars de la UN. Para ingresar a su registre, actualizar datos, imprimir su hoja de vida y acceder a ofertas de empleo, es indispensable registrarars datos, imprimir su hoja de vida y acceder a ofertas de atomotive formulario. Una vez obtenga su Usuario y Clave deberá conservarios, ya que serán su única via de ingres al sistema.  ELUN se siemo orguilosa de otorgarle en las prósrimas semanas el títulos de Graduado. Desas matener con ustad eserás muy valicas para inquera condición de egresado. SU CONTRIBUCION con información y con ideas serás muy valicas para el mejoramiento continuo de al Ama Matter. Sin duda, el tiempo que nos dedique VALE LA PENAII | INICIO<br>DE SESIÓN<br>Nombre de Usuarios<br>Clavo:   |                                                                                                    |
| Contáctenos<br>Envie sus comentanos o<br>sugerencias                                                                                                    |                                                       |                                                                                                    |
| ECRESADO SIN CUENTA<br>IBienvenido Craduandot s<br>La UN se siente orguilosa de otorgarle en las<br>próximas semanas el título de Graduado. Desea<br>mastener con usted estrechas relaciones en su<br>mueva condición de egresado. SU CONTRIBUCION<br>con información y con ideas será muy valicas para<br>el mejoramiento continuo del Alma Mater. Sin<br>duda, el tiempo que nos dedique VALE LA PENAITI                                                                                                    | Contáctenos<br>Envie sus comentarios o<br>sugerencias | Apreciado(a) Egresado(a):<br>Biarvanido(a) al Sistema de Información para<br>Egresados de la UN. Para ingresar a su registro,<br>actualizar datos, imprimir su hoja de vida y<br>acceder a ofertas de empleo, es indispensable<br>registrarse dilganciando el siguiente formulario.<br>Una vez obtenga su Usuario y Clave deberá<br>conservarios, ya que serán su única via de ingrese<br>al sistema.     |
|                                                                                                    |                                                       | ECRESADO SIN CUENTA<br>IBienvenido Craduando! s<br>La UN se siente orguilosa de otorgarle en las<br>prósimas semanas el título de Graduado. Desea<br>mastener con usted estrechas relaciones en su<br>nueva condición de egresado. SU CONTREBUCION<br>con información y con ideas será muy valicsa par<br>el mejoramiento continuo del Alma Mater. Sin<br>duda, el tiempo que nos dedique VALE LA PENAI!! |

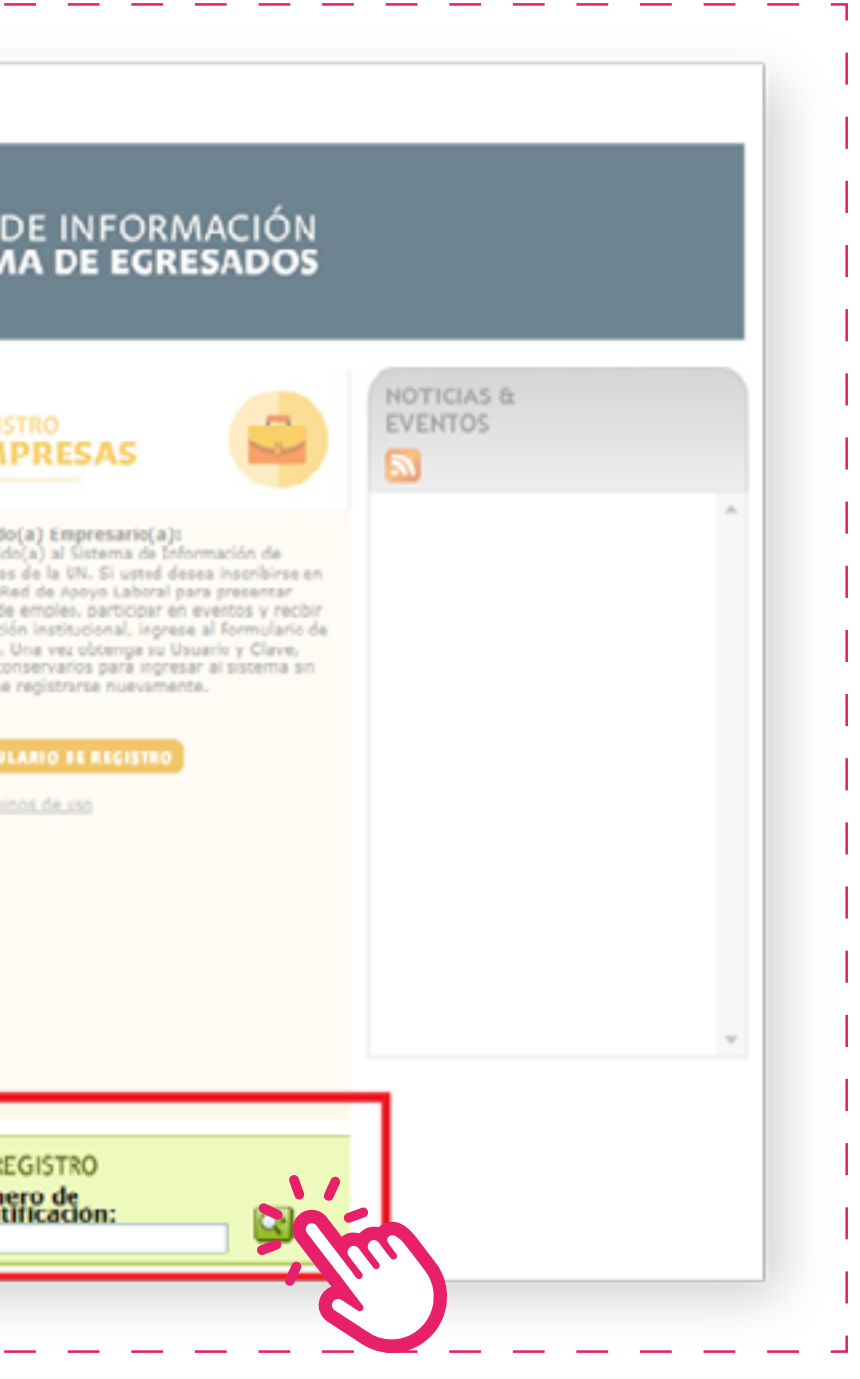

### Al hacerlo, la solicitud

de registro queda almacenada en el sistema con el estado: **En Trámite.** 

| NACIONAL | ♀ sie.unal.ed                                                                         | и.со                                                                                                    |
|----------|---------------------------------------------------------------------------------------|----------------------------------------------------------------------------------------------------|
|          | PROP<br>DE SEISON<br>Number de Unsarder<br>Claren<br>Vegenosi vins, w<br>BERGRE SEBER | Inde l'Argette de Egnezate<br>ESTADO<br>DE JRI REGISTRO<br>El majore ses descrimente de latentiale facilitate<br>y a serie antidate un correct de conformación a la |

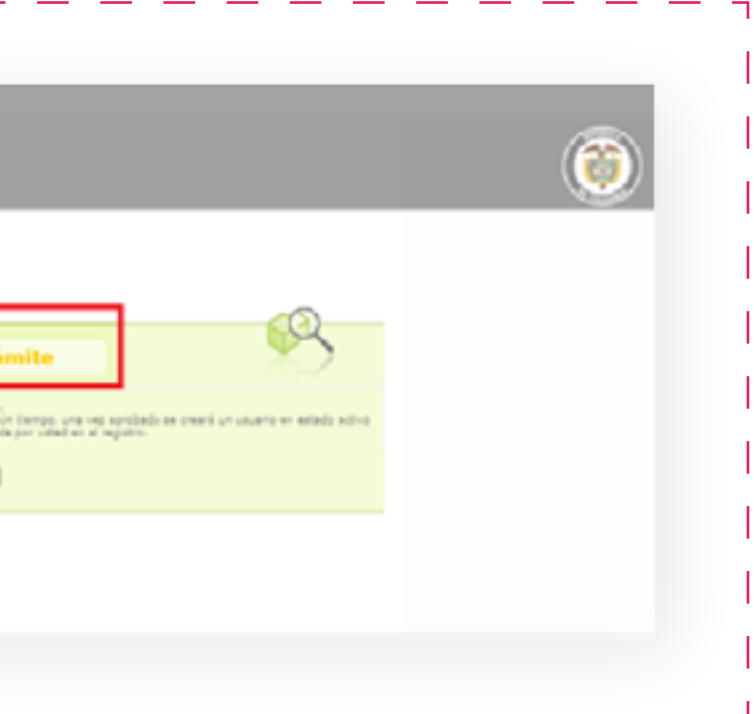

# ¡Bien hecho!

### Su estado será ACTIVO

cuando la universidad haya validado sus datos y le haya enviado una notificación vía correo electrónico donde se le asigne un usuario y contraseña para que ingrese al sistema.

| ◊ sie.unal.edu                           | .co                                                                                                    |
|------------------------------------------|----------------------------------------------------------------------------------------------------|
|                                          | inipe i Regione de Egresado                                                                                                    |
| INCIO<br>DE SESIÓN<br>Nombre de Veseries | ESTADO<br>DE MI REGISTRO                                                                                                    |
|                                          | Felicitaciones<br>El regente realizacio finalisi Satisfactualamente.<br>El anexesta al Satema de Sofermación de Egresados de la Univ<br>usuano y contracella Satem enviados al comes exectónico con |
| antime integra                           |                                                                                                    |
|                                          |                                                                                                    |
|                                          |                                                                                                    |

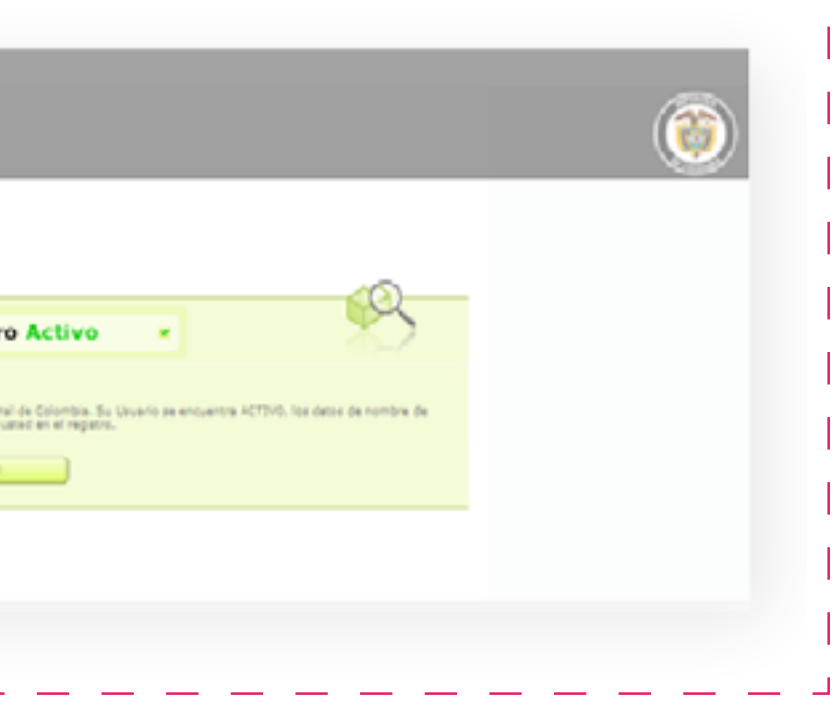

# 3 Ingreso de egresados

Programa de Egresados **Dirección de Bienestar** Vicerrectoría de Sede Bogotá

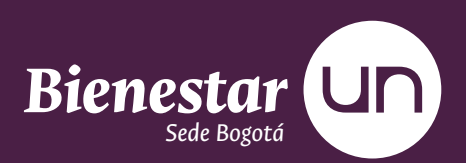

# **Ingrese a:** thtp://sie.unal.edu.co

#### INGRESO DE EGRESADOS **17**

### Ingrese el NOMBRE y USUARIO, los datos de ingreso son los mismos que utilizó para ingresar al SIA y al correo institucional.\*

No incluya el "@unal.edu.co" cuando ingrese su nombre de usuario.

| NORDE SESIÓN Nombre de Usuario: Clave: USUARIOS UNAL                        |                                                                                                    | EMA DE INFORMACIÓN<br>GRAMA DE EGRESADOS                                                                                                    |                       |  |
|-----------------------------------------------------------------------------|----------------------------------------------------------------------------------------------------|----------------------------------------------------------------------------------------------------|-----------------------|--|
| INICIAE SESIÓN                                                              |                                                                                                    |                                                                                                    | NOTICIAS &<br>EVENTOS |  |
| <ul> <li>Contáctenos<br/>Envie sus comentarios o<br/>sugerencias</li> </ul> | Apreciado(a) Egresado(a):<br>Bienvenido(a) al Sistema de Información para<br>Egresados de la UN. Para ingresar a su registro,<br>actualizar datos, imprimir su hoja de vida y<br>acceder a ofertas de empleo, es indispensable<br>registrarse diligenciando el siguiente formularia.<br>Una vez obtenga su Usuario y Clave deberá<br>conservarlos, ya que serán su única vía de ingreso<br>al sistema.     | Estimado(a) Empresario(a):<br>Bianvenido(a) al Siistema de Información de<br>Egresados de la UNI. Si usted desea inscribirse en<br>nuestra Red de Apoyo Laboral para presentar<br>ofertas de empleo, participar en eventos y recibir<br>información institucional, ingrese al Fermulario de<br>Registro. Una vez obtenga su Usuario y Clave,<br>deberá conservarlos para ingresar al sistema sin<br>tener que registrarse nuevamente. |                       |  |
|                                                                             | EGRESADO SIN CUENTA<br>IBienvenido Graduando1 :<br>La UN se siente orguilosa de otorgarie en las<br>próximas semanas el tículo de Graduado. Desea<br>mantener con usted estrechas relaciones en su<br>nueva condición de egresado. SU CONTRIBUZION<br>con información y con ideas será muy valioca para<br>el majoramiento continuo del Alma Mater. Sin<br>duda, el tiempo que nos dedique VALE LA PENA!!! | FORMULARIO DE RECISTRO                                                                                                    |                       |  |
|                                                                             | CANDIDATOS A GRADO                                                                                                    |                                                                                                    |                       |  |

#### INGRESO DE EGRESADOS | 18

### Haga click en "Iniciar sesión".

| INICIO<br>DE SESIÓN<br>Nombre de Usuarior<br>XXXXXXXXXX<br>Clave:<br>USUARIOS UNAL |                                                                                                    |
|------------------------------------------------------------------------------------|----------------------------------------------------------------------------------------------------|
| INIÇIAR SISIÔN                                                                     |                                                                                                    |
| <ul> <li>Contáctenos<br/>Envie sus comentarios o<br/>sugerencias</li> </ul>        | ciado(a) Egresedo(a):<br>venido(a) al Sistema de Información para<br>gresados de la UN. Para ingresar a su registro,<br>actualizar datos, imprimir su hoja de vida y<br>acceder a ofertas de empleo, es indispensable<br>registrarse diligenciando el siguiente formulario.<br>Una vez obtenga su Usuario y Clave deberá<br>conservarios, ya que serán su única via de ingre<br>al sistema.          |
|                                                                                    | EGRESADO SIN CUENTA<br>IBienvenido Graduando! :<br>La UN se siente orgullosa de otorgarle en las<br>próximas semanas el título de Graduado. Desea<br>mantenar con usted estrechas relacionas en su<br>nueva condición de egresado. SU CONTREBUCIO<br>con información y con ideas será muy vallosa p<br>el mejoramiento continuo del Alma Mater. Sin<br>duda, el tiempo que nos declique VALE LA DENA |
|                                                                                    | CANDIDATOS A GRAPO                                                                                                    |
|                                                                                    | CONSULTAR EL ESTA                                                                                                    |

#### INGRESO DE EGRESADOS **19**

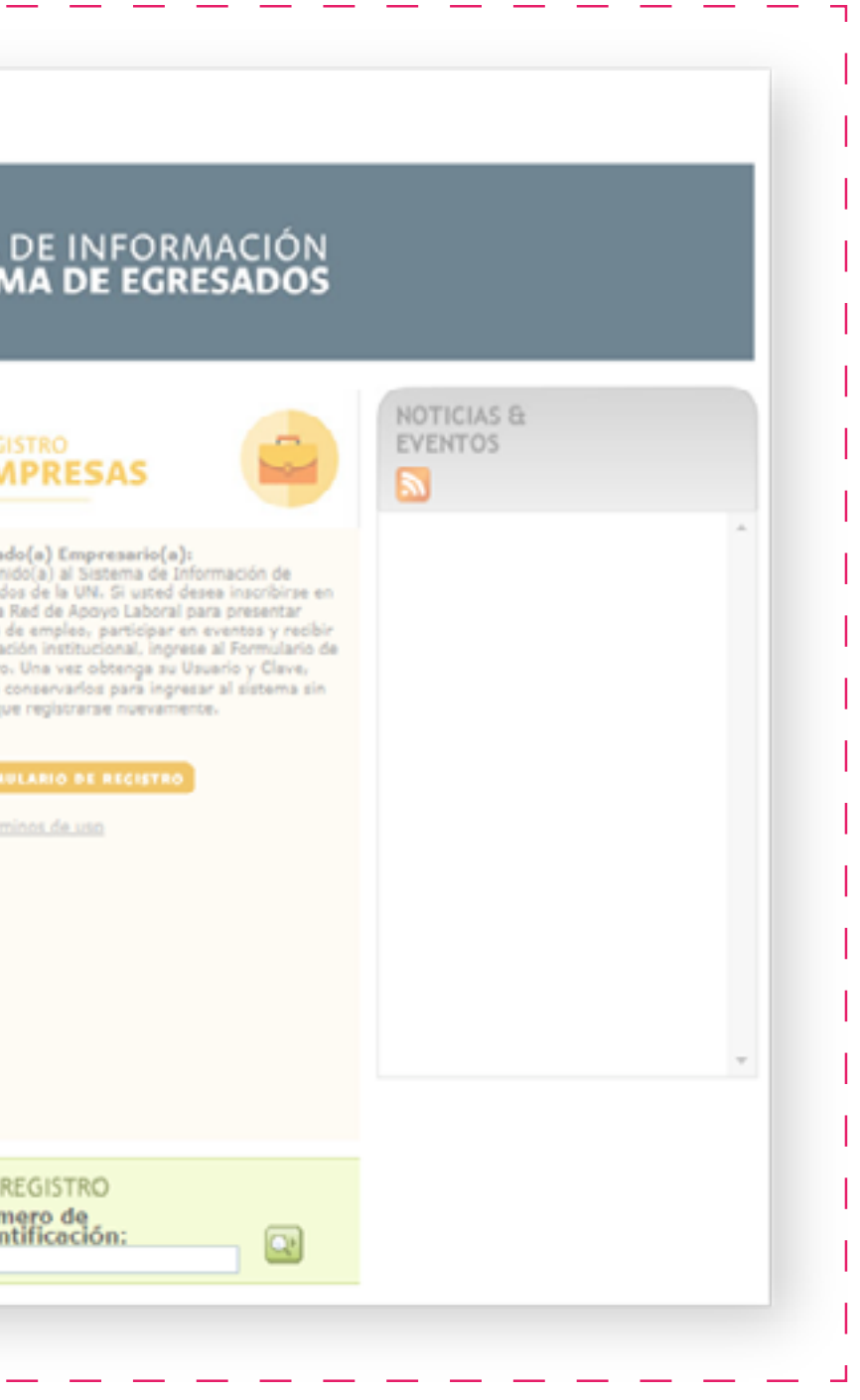

# Aplicación a ofertas laborales

Programa de Egresados **Dirección de Bienestar** Vicerrectoría de Sede Bogotá

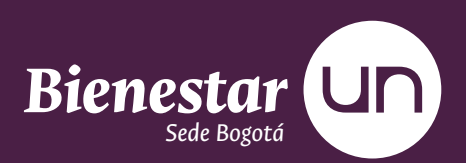

# ¡Importante!

### Para aplicar a ofertas

laborales, su hoja de vida debe estar **actualizada.** 

### Ingrese a la pestaña

"MI CURRICULUM" para actualizar su hoja de vida.

| EGRESADO           | Currículum vitae                                                          |                                   | MIS PREFEREN | ICIAS                       |
|--------------------|---------------------------------------------------------------------------|-----------------------------------|--------------|-----------------------------|
| CERRAR SESION      | CURRICULUM DE SACTUALIZADO<br>Por favor acutalice los datos de su hoja de | e vicia                           |              |                             |
| Noticias & Eventos | DATOS PERSONALES<br>Datos de Identificación<br>CÉDULA No.                 | Datos de Contacto<br>@unal.edu.co | Editor 📝     | Visla     RESUMIDA     V    |
|                    | EDUCACIÓN<br>Estudios Realizados                                          | Idiomas                           | Editor 📝     | + GENERAR<br>VERSIÓN<br>PDF |

### Haga click

en la opción "EDITAR" para editar sus datos.

|                    | Inicio / Registro de Egresado                                                |
|--------------------|------------------------------------------------------------------------------|
| EGRESADO           |                                                                              |
| CAMBIAR MI ROL A Y | Curriculum vitae   Datos Personales   Lo                                     |
| CERRAR SESION      | CURRICULUM DE SACTUALIZADO<br>Por favor acutalice los clatos de su hoja de v |
|                    |                                                                              |
| oticias & Eventos  | DATOS PERSONALES                                                             |
|                    | Datos de Identificación<br>CÉDULA No.                                        |
|                    |                                                                              |
|                    | EDUCACIÓN<br>Estudios Realizados                                             |
|                    |                                                                              |
|                    |                                                                              |
|                    |                                                                              |
|                    |                                                                              |

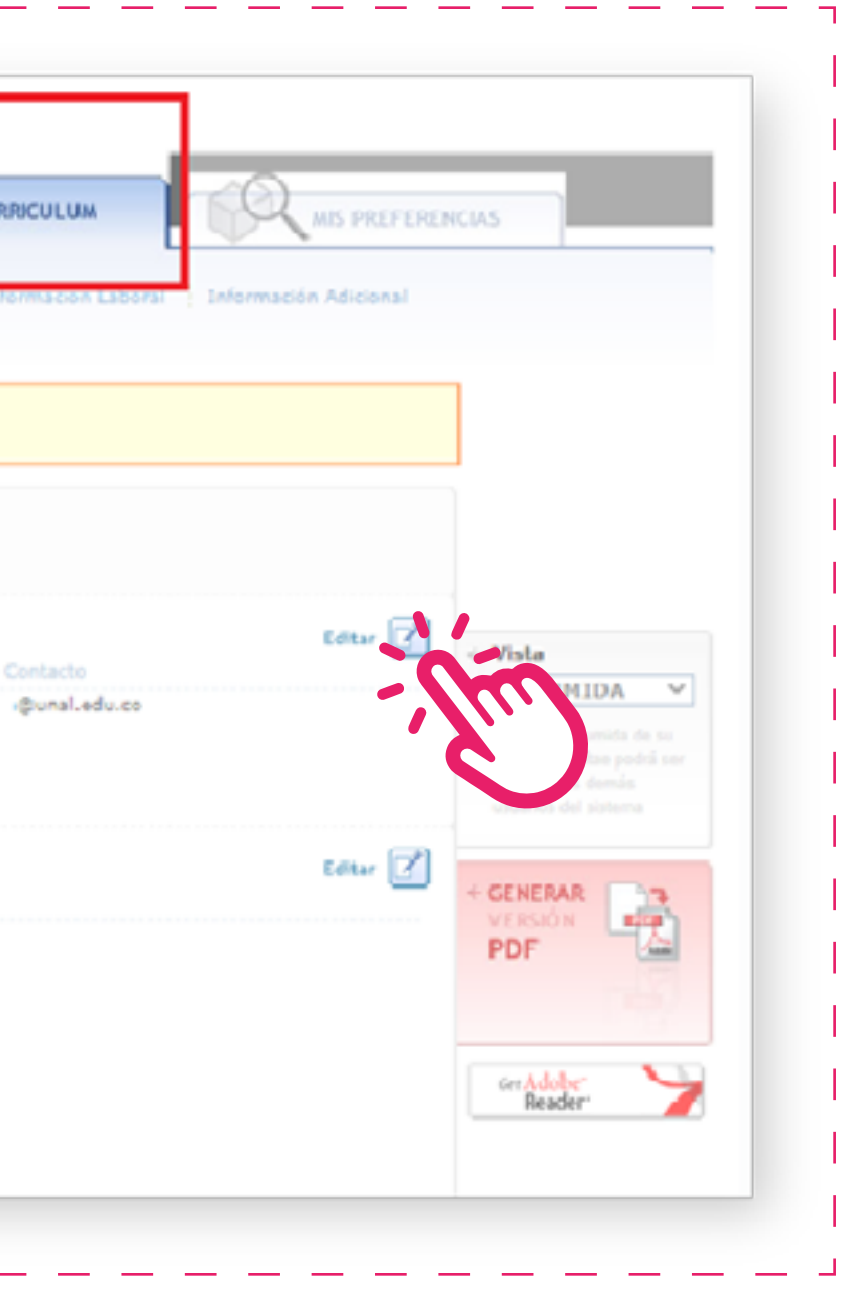

### Ingrese a la pestaña

"MIS PREFERENCIAS", elija los aspectos de su interés para complementar su hoja de vida.

|               | Inicio / Mis Preferencias                                                                                                    |
|---------------|----------------------------------------------------------------------------------------------------|
| EGRESADO      | OFERTAS LABORALES                                                                                                    |
| CERRAR SESION | Mis Preferencias                                                                                                    |
|               | Temas de Interés<br>CIENCIA Y TECNOLOGÍA<br>CURSOS Y SEMINARIOS<br>OEPORTES Y TIEMPO LIBRE<br>NOTICIAS Y EVENTOS DE LA UNIVERSIDAD<br>Otros |
|               | Perteneció a algón PAES?                                                                                                    |
|               | ¿Que medios de comunicación consulta de manera frecuente?                                                                                   |
|               | Prensa                                                                                                    |
|               | <mark>⊘i</mark> ntern et                                                                                                    |
|               | Televisión                                                                                                    |
|               | Revistas                                                                                                    |

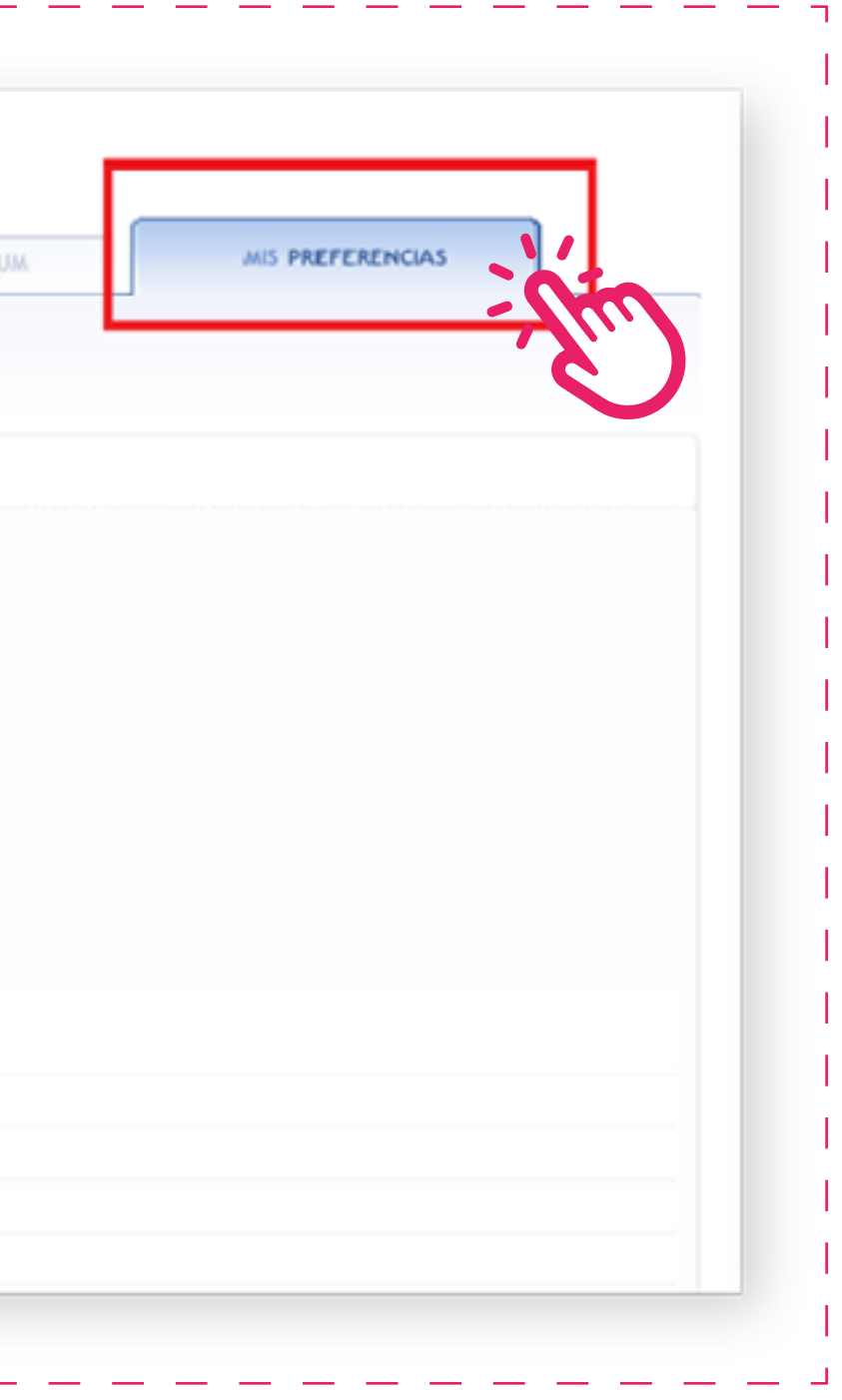

### Ingrese a la pestaña

de "OFERTAS LABORALES", donde podrá visualizar las recomendadas por el sistema y realizar búsquedas de ofertas laborales.

|                                                                                   | Inicio / Creitas Laborales / Creitas                                                                                                    |                                                                                                    |
|-----------------------------------------------------------------------------------|----------------------------------------------------------------------------------------------------|----------------------------------------------------------------------------------------------------|
| EGRESADO                                                                          | OFERTAS I ARORAL FN<br>Ofertas : Ofertas Sicado : Ofer                                                                                                    | CULUM AIS PREFERENCIAS                                                                                                    |
| BUSCAR<br>Palabra Clave<br>Area del Conocimiento<br>SELECCEOVE<br>Profesión [NBC] | VIII RECUERDE QUE         puede aplicar máximo a 15 otertas laborales de manera simultáne         Últimas 15 Ofertas         A las que ha Aplicado         MI Estado Cargo       Aplicó el         Image: Sourado BogotA D.C.         Image: Sourado BogotA D.C.         Image: Sourado BogotA D.C.         Image: Sourado BogotA D.C.         Image: Sourado BogotA D.C.         Image: Sourado BogotA D.C.         Image: Sourado BogotA D.C.         Image: Sourado BogotA D.C.         Image: Sourado BogotA D.C.         Image: Sourado BogotA D.C.         Image: Sourado BogotA D.C.         Image: Sourado BogotA D.C.         Image: Sourado BogotA D.C. | a<br>Vitimas 15 Ofertas<br>Recomendadas por el Sistema<br>Cerra el<br>DBA ORACLE<br>DBA ORACLE<br>SO/11/2020<br>GERENTE DE CUENTA TI<br>SO/11/2020<br>DBA<br>SO/11/2020 |
|                                                                                   | Ver Todas                                                                                                    | v Ver Todes                                                                                                    |

### Haga click

en el recuadro indicado para aplicar a la oferta de su interés.

|                                               | Indo / Ciertas Cabinales / Ciertas                                                                                                    |                                                                                                    |
|-----------------------------------------------|----------------------------------------------------------------------------------------------------|----------------------------------------------------------------------------------------------------|
| EGRESADO                                      | OFERTAS LABORALES MI CURRIC<br>Ofertas i ofertas a us que ha Aplicado i Ofer                                                                                                    | CULUM<br>HIS PREFERENCIAS                                                                                                    |
| BUSCAR<br>OFERIAS                             | (+) necuence que<br>puede aplicar máximo a 16 ofertas taborales de manera simultáne                                                                                                    | a                                                                                                    |
| Palabra Clave Area del Conocimiento SRECCIONE | Últimas 15 Ofertas<br>A las que ha Aplicado                                                                                                    | Últimas 15 Ofertas<br><b>Recomendadas</b> por el Sístema                                                                                                    |
| Profesión [NBC]                               |                                                                                                    | Cargo Gerra el                                                                                                    |
| ×                                             | Image: Second control of the second control of the second control | DBA ORACLE 30/11/2020                                                                                                    |
| AVANZADA BUSCAR Q                             | PROFESIONAL DIRECCIÓN DE 25/03/2020           ABASTECTNIENTO         BOGOTÁ D.C.           VIII         COORDINADOR(A) DE CONTROL Y ANALISIS           Cerrido         BOGOTÁ D.C.                                                                                                    | nuva                                                                                                    |
|                                               |                                                                                                    |                                                                                                    |
|                                               | · · · · · · · · · · · · · · · · · · ·                                                                                                    |                                                                                                    |
|                                               | Ver Todas                                                                                                    | The set of the set of the set of |

### Verifique los estados

que tienen las ofertas a las cuales usted ha aplicado.

|                                                                                                    | Inicio / Ofertas Laborales / Ofertas                                                                                                    |                                                                                                    |
|----------------------------------------------------------------------------------------------------|----------------------------------------------------------------------------------------------------|----------------------------------------------------------------------------------------------------|
| EGRESADO                                                                                                    | Ofertas a las que ha Aplicado 🕴 Ofert                                                                                                    | ULUM MIS PREFERENCIAS                                                                                                    |
| BUSCAR<br>Palabra Clave<br>Area del Conocimiento<br>COLOCATIONE<br>Profesión [NRC]<br>(<br>AVANZADA<br>BUSCAR Q* | III RECUERDE QUE         puede aplicar màximo a 15 clertas laborales de manera simultanea         Útimas 13 Clertas         A las que ha Aplicado         1% Extende Energe       Aplicado         1% Extende Energe       Aplicado         1% Extende Energe       Aplicado         1% Extende Energe       Aplicado         1% Extende Energe       Aplicado         1% Extende Energe       Aplicado         1% Extende Energe       Aplicado         1% Extende Energe       Aplicado         1% Extende Energe       Aplicado         1% Extende Energe       Aplicado         1% Extende Energe       Aplicativo Y         100001A D.C.       Imanciento Y         100001A D.C.       Imanciento Y         100001A D.C.       Imanciento Y         100001A D.C.       Imanciento Y         100001A D.C.       Imanciento Y         1000001A D.C.       Imanciento Y         100001A D.C.       Imanciento Y         100001A D.C.       Imanciento Y         100001A D.C.       Imanciento Y         1000120016       Imanciento Y         1000120016       Imanciento Y | Útimas 15 Olertas<br>Recomendadas por el Sistema<br>Cargo Cierra d<br>DBA ORACLE 30/11/2020 ()<br>DEA ORACLE 30/11/2020 ()<br>Cargo () |
|                                                                                                    | Ver Todas                                                                                                    | Ver Todas                                                                                                    |

# 5 Marco legal bolsa de empleo

Programa de Egresados **Dirección de Bienestar** Vicerrectoría de Sede Bogotá

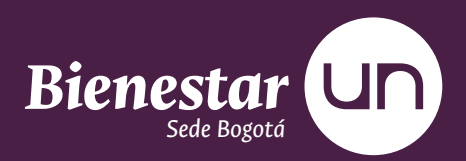

### Acuerdo 014 del 29 de junio de 2010

Por el cual se reestructura y consolida el Programa de Egresados de la Universidad Nacional de Colombia

### Política de tratamiento protección de datos personales de los titulares de la Universidad Nacional de Colombia del 26 de julio de 2013

\*En cumplimiento a lo dispuesto en la Ley estatutaria 1581 de 2012 y a su Decreto Reglamentario 1377 de 2013, la Universidad Nacional de Colombia informa la política aplicable a la entidad para el tratamiento y protección de datos personales."

MARCO LEGAL BOLSA DE EMPLEO **29** 

### El Decreto 2852 de 2013

" "Por el cual se reglamenta el Servicio Público de Empleo"

### Resolución 129 de 03 de 03 de Marzo 2015

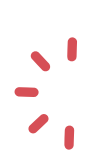

\* Por medio de la cual se desarrollan los lineamientos sobre el registro y publicación de vacantes"

### Resolución 184 del 04 de Mayo del 2020

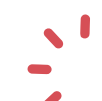

**Por medio de la cual se RENUEVA a una Bolsa de Empleo** 

de Gestión y Colocación de Empleo para la Prestación del Servicio Público de Empleo.

#### MARCO LEGAL BOLSA DE EMPLEO **30**

### **Resolución 3999 del Ministerio de Trabajo**

Por medio de la cual se definen las condiciones de prestación y alcance de los servicios de gestión de empleo, y se dictan otras disposiciones.

### Reglamento del 17 de Mayo del 2017

El presente reglamento tiene por objeto determinar las condiciones, características y calidades de la prestación de los servicios de bolsa de empleo, los derechos y deberes para los usuarios a los que la Universidad Nacional de Colombia presta sus servicios.

#### MARCO LEGAL BOLSA DE EMPLEO **31**

# 6 **JUDAS** i Contáctenos!

Programa de Egresados **Dirección de Bienestar** Vicerrectoría de Sede Bogotá

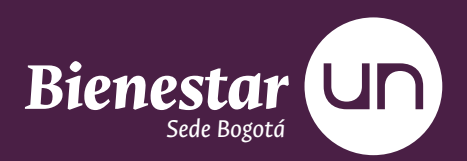

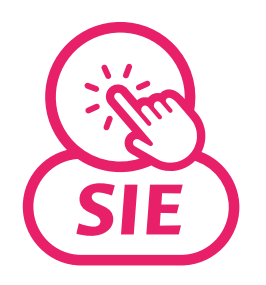

Link SIE https://sie.unal.edu.co/link/indexNoflash.do

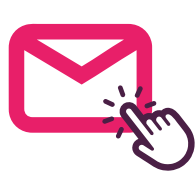

Correo bolsaempleo\_bog@unal.edu.co

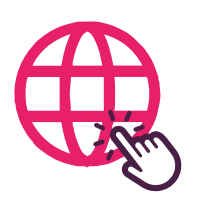

Página web http://egresados.bogota.unal.edu.co http://egresados.bogota.unal.edu.co/index.php/prog-egresados/sie http://egresados.bogota.unal.edu.co/index.php/prog-egresados/ofertas-laborales

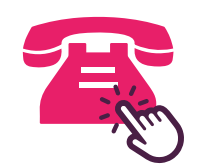

**Teléfonos** 3165000 ext 10683- 10667

### CONTACTO **33**

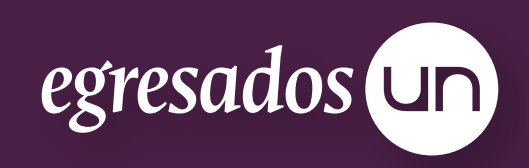